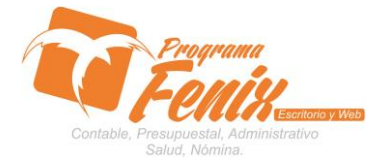

## PROTOCOLO MAESTROS BÁSICOS DE POS

# NOTA IMPORTANTE:

Para utilizar este protocolo es necesario que el USUARIO a utilizarlo posea las siguientes competencias:

- 1) Dominar sistema Windows
- 2) Solucionar problemas básicos de Windows en relación a hardware y software.
- 3) Identificar y poseer la información de :

# a) MOVIMIENTO CONTABLE

- 4) Identificar el sistema general de Programa Fénix en los siguientes aspectos:
  - a) Equipo servidor de datos donde este instalado Programa Fénix

## Ejemplo

# ruta=LOCALHOST:D:\PROGRAMA\_FENIX\_2014\DBfenix\

- b) Poseer clave de administrador de sistema
  - i) Usuario 31 o 69
- c) Activar programa de asistencia remota
  - i) ID
  - ii) Clave

Observación : línea de ayuda 7816055 - 3007032330 - 3008038145

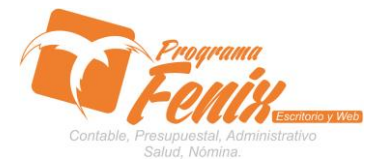

## PROTOCOLO MAESTROS BÁSICOS DE POS

# PROTOCOLO

- 1. Trabajar en el equipo asignado por la empresa.
- 2. Abrir:
  - a. Programa Fénix desde la carpeta ó acceso directo ó barra de tarea ó inicio programas recientes.
  - b. abrir el modulo de Contabilidad
  - c. pestaña Reportes
  - d. Opción Balance prueba

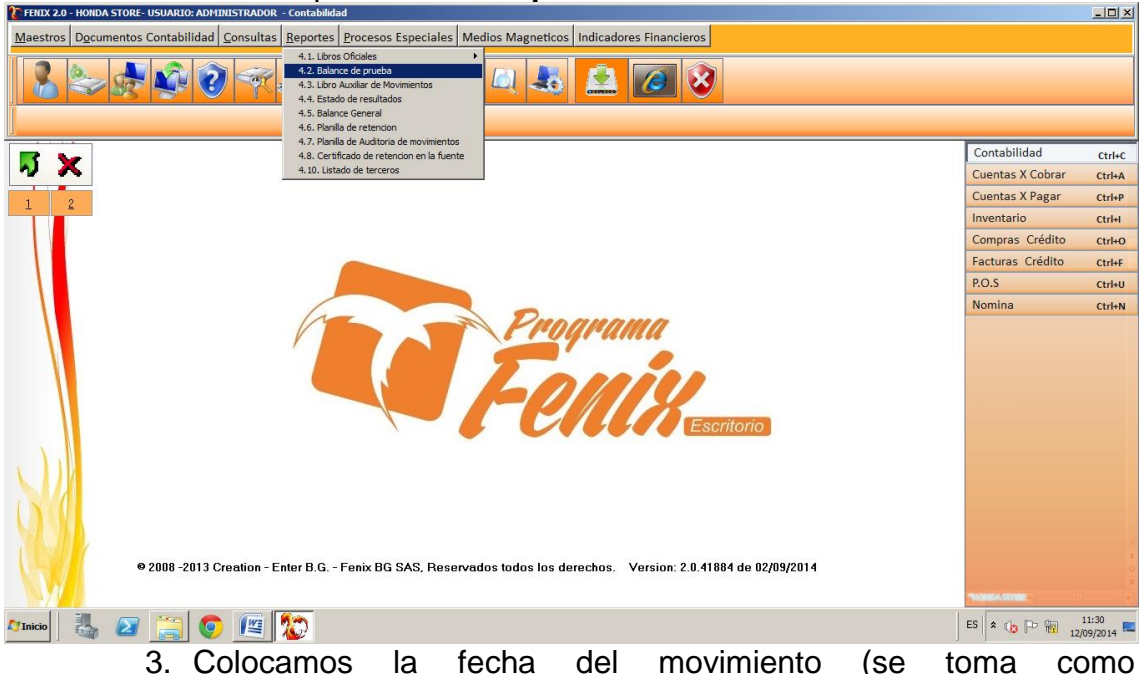

- 3. Colocamos la fecha del movimiento (se toma como predeterminada la fecha del computador)
  - a. En La Casilla **fecha inicial** se coloca la fecha inicial desde la cual queremos comenzar a mirar los movimientos contables ej.: 01/09/2014

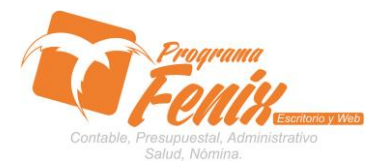

## PROTOCOLO MAESTROS BÁSICOS DE POS

| 🔁 FENIX 2.0 - HONDA STORE- USUARIO: ADMINISTRADOR - Contabilidad                                                                                                    |                                                        |                                                |
|----------------------------------------------------------------------------------------------------|--------------------------------------------------------|------------------------------------------------|
| Maestros Documentos Contabilidad Consultas Reportes Procesos Especiales Medios Magneticos Indicadores Financieros                                                                                                    |                                                        |                                                |
| 42 Billines Republik                                                                                                    |                                                        |                                                |
| Image: 1 grade process (3)                                                                                                    | Contabilidad<br>Cuentas X Cobrar<br>Cuentas X Pagar    | Ctrl+C<br>Ctrl+A<br>Ctrl+P                     |
| Fecha proceso:   12/09/2014   Image: Constraint of the second second se | Compras Crédito<br>Facturas Crédito<br>P.O.S<br>Nomina | Ctri+I<br>Ctri+I<br>Ctri+I<br>Ctri+I<br>Ctri+N |
| • 2008 - 2013 Creation - Enter B.G Fenix BG SAS, Reservados todos los derechos. Version: 2.0.41884 de 02/09/2014                                                                                                    | Parameter Street -                                     | *<br>*<br>*<br>*                               |
| Alinico 🗟 🗵 🧮 🔕 🔟                                                                                                    | ES 客 🏠 🖻 📆                                             | 11:31<br>12/09/2014 💻                          |

 b. En La Casilla fecha final se coloca la fecha final desde la cual queremos terminar de mirar los movimientos contables ej.: 12/09/2014

| ERIX 2.0 - HONDA STORE- USUARIO: ADMINISTRADOR - Contabilidad                                                                                                    |                  | - 🗆 🗵               |
|----------------------------------------------------------------------------------------------------|------------------|---------------------|
| Maestros Documentos Contabilidad Consultas Reportes Procesos Especiales Medios Magneticos Indicadores Financieros                                                                                                    |                  |                     |
| 12 Bilance de prueballi                                                                                                    |                  |                     |
|                                                                                                    |                  |                     |
|                                                                                                    | Contabilidad     | Ctrl+C              |
|                                                                                                    | Cuentas X Cobrar | Ctrl+A              |
| 1 2 Palance de prueba(3)                                                                                                    | Cuentas X Pagar  | Ctrl+P              |
|                                                                                                    | Inventario       | Ctrl+I              |
| recia proceso. 12/09/2014                                                                                                    | Compras Crédito  | Ctrl+O              |
| Fecha Inicial 01/09/2014 🖾 Fecha Final 12/09/2014                                                                                                    | Facturas Crédito | Ctrl+F              |
| Tipo de Nivel: 1. Cuentas 💌                                                                                                    | P.O.S            | Ctrl+U              |
| Cuenta Inicial: 010101001 Cuenta Final: 999999999                                                                                                    | Nomina           | Ctrl+N              |
| Ocsto Inicial: Costo Final: 9999 Informe Enviar Excel Cerrar Ocsto Final: 9999 Ocsto Final: 9999 Ocsto Final: 999 Ocsto Final: 999 Ocsto Final: 999 Ocsto Final: 999 Ocsto Final: 999 Ocsto Final: 999 Ocsto Final: 999 Ocsto Final: 999 Ocsto Final: 999 Ocsto Final: 999 Ocsto Final: 999 Ocsto Final: 999 Ocsto Final: 999 Ocsto Final: 999 Ocsto Final: 999 Ocsto F |                  |                     |
| Aluico 🗟 🗵 🧮 📀 🔟 🏷                                                                                                    | ES 🛠 🕞 🏱 📆 12    | 11:31<br>/09/2014 💻 |
|                                                                                                    |                  |                     |

c. con el cursor nos ubicamos sobre la casilla cuenta inicial y en esta pulsamos el botón F2 y con esto se nos debe reflejar una grilla en la cual deben estar todos los tipo de de cuentas que se pueden hacer y se debe escoger el cual se va a revisar ej.: 110505001 (caja)

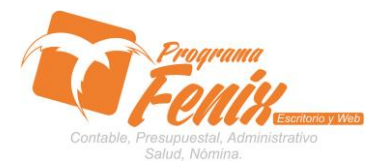

## PROTOCOLO MAESTROS BÁSICOS DE POS

| TENIX 2.0 - HONDA STORE- USUARIO: ADMINISTRADOR - Contabilida | d                                                                                                    |                                 | - D ×            |
|---------------------------------------------------------------|----------------------------------------------------------------------------------------------------|---------------------------------|------------------|
| Maestros Documentos Contabilidad Consultas Reportes           | Procesos Especiales Medios Magneticos Indicadores Financieros                                                                                                    |                                 |                  |
| 12 Balance de pruebal3                                        | ) 🔒 🥥 🥙 🛃 🤷 🙆 🖄                                                                                                    |                                 |                  |
|                                                               |                                                                                                    | Contabilidad                    | Ctrl+C           |
| N X                                                           |                                                                                                    | Cuentas X Cobrar                | Ctrl+A           |
|                                                               | Balance de prueba(3)                                                                                                    | Cuentas X Pagar                 | Ctrl+P           |
|                                                               |                                                                                                    | Inventario                      | Ctrl+I           |
|                                                               | Fecha proceso: 12/09/2014                                                                                                    | Compras Crédito                 | Ctrl+O           |
|                                                               | Fecha Inicial     01/09/2014     Fecha Final     12/09/2014     Image: Control of the second second se | Facturas Crédito                | Ctrl+F           |
|                                                               | Tipo de Nivel: 1. Cuentas                                                                                                    | P.O.S                           | Ctrl+U           |
|                                                               | Cuenta Inicial: 110505001 Cuenta Final: 000000000                                                                                                    | Nomina                          | Ctrl+N           |
|                                                               |                                                                                                    |                                 |                  |
|                                                               | Costo Inicial: Costo Final: 3333                                                                                                    |                                 |                  |
|                                                               | Informe Enviar Excel                                                                                                    |                                 |                  |
| • 2008 - 2013 Creation - Enter B.G                            | Fenix BG SAS, Reservados todos los derechos. Version: 2.0.41884 de 02/09/2014                                                                                                    | 1000 A 1000 B<br>ES 客 🍙 🕞 🎬 12/ | 11:34<br>09/2014 |

d. Con el cursor nos ubicamos sobre la casilla cuenta final y si queremos Solamente revisar cuenta seleccionada pulsamos F3, sino lo dejamos en blanco, si no se quiere filtrar por cuentas y revisar todas se omiten estos dos pasos anteriores y las casillas se dejan como están predeterminadas.

| ERIX 2.0 - HONDA STORE- USUARIO: ADMINISTRADOR - Contabilidad                                                     |                                  |                      |
|----------------------------------------------------------------------------------------------------|----------------------------------|----------------------|
| Maestros Documentos Contabilidad Consultas Reportes Procesos Especiales Medios Magneticos Indicadores Financieros |                                  |                      |
| 12 Bilance de pruebal3                                                                                            |                                  |                      |
| J X                                                                                                    | Contabilidad<br>Cuentas X Cobrar | Ctrl+C<br>Ctrl+A     |
| 7 Balance de prueba(3)                                                                                            | Cuentas X Pagar                  | Ctrl+P               |
|                                                                                                    | Inventario                       | Ctrl+I               |
| Fecha proceso: 12/09/2014 🗃                                                                                       | Compras Crédito                  | Ctrl+O               |
| Fecha Inicial 01/09/2014 🕃 Fecha Final 12/09/2014 📴                                                               | Facturas Crédito                 | Ctrl+F               |
| Tipo de Nivel: 1 Cuentar 💌                                                                                        | P.O.S                            | Ctrl+U               |
|                                                                                                    | Nomina                           | Ctrl+N               |
| Cuenta inicial: 110505005 Cuenta iniai: 20000000<br>Costo Inicial: Costo Final: 9999                              |                                  |                      |
|                                                                                                    |                                  |                      |
| 2008 -2013 Creation - Enter B.G Fenix BG SAS, Reservados todos los derechos. Version: 2.0.41884 de 02/09/2014     | *ManGelastane                    |                      |
| Minico 🛛 🛃 😰 🧱 😰                                                                                                  | 🛛 ES 客 🕼 🖻 🖬 🔐                   | 11:36<br>2/09/2014 💻 |

e. Con el cursor nos ubicamos en la casilla Costo inicial y ahí colocamos el centro de costo al que se quiere ver los movimientos o la buscamos presionando la tecla F2, y en la casilla costo final se presiona la tecla F3 para repetir el centro de costo, si no se quiere filtrar por costo se deja en blanco.

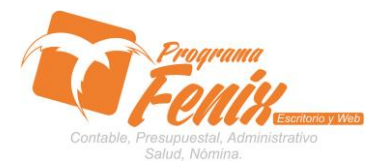

## PROTOCOLO MAESTROS BÁSICOS DE POS

| FENIX 2.0 - HONDA STORE- USUARIO: ADMINISTRADOR - Contabilidad |                                                                         | <u>- 🗆 ×</u>          |
|----------------------------------------------------------------|-------------------------------------------------------------------------|-----------------------|
| Maestros Documentos Contabilidad Consultas Reportes Proce      | sos Especiales Medios Magneticos Indicadores Financieros                |                       |
|                                                                | i 🥥 🖉 🔍 🚨 🙍 📎                                                           |                       |
|                                                                | Contabilidad                                                            | Ctrl+C                |
| N X                                                            | Cuentas X Cobra                                                         | Ctrl+A                |
| 1 2 Balanc                                                     | e de prueba(3) Cuentas X Pagar                                          | Ctrl+P                |
|                                                                | Inventario                                                              | Ctrl+I                |
| Fech                                                           | a proceso: 12/09/2014 🔹 Compras Crédito                                 | Ctrl+O                |
| Fech                                                           | a Inicial 01/09/2014 🔄 Fecha Final 12/09/2014 🗟 📘 Facturas Crédito      | Ctrl+F                |
| Tipo                                                           | de Nivel: 1. Cuentas P.O.S                                              | Ctrl+U                |
|                                                                | Nomina                                                                  | Ctrl+N                |
| - Cue                                                          |                                                                         |                       |
| Cost                                                           | o Inicial: Costo Final: 9999                                            |                       |
|                                                                | Informe Enviar Excel                                                    |                       |
|                                                                |                                                                         |                       |
| © 2008 -2013 Creation - Enter B.G Fenix                        | BG SAS, Reservados todos los derechos. Version: 2.0.41884 de 02/09/2014 | ÷                     |
| 🎢 Inicio 🛛 🛃 🖉 🧮 🔯                                             | ES 🕯 👍 🖗                                                                | 11:39<br>12/09/2014 💻 |

 f. con el cursor nos ubicamos en la casilla Tipo De Nivel y ahí elegimos de que forma queremos revisar el balance de prueba: cuentas, subcuentas o auxiliares

| Tenix 2.0 - Honda Store- USUARIO: ADMINISTRADOR - Contabilidad                                                                                                    |                  | <u>-0×</u>  |
|----------------------------------------------------------------------------------------------------|------------------|-------------|
| Maestros Documentos Contabilidad Consultas Reportes Procesos Especiales Medios Magneticos Indicadores Financieros                                                                                            |                  |             |
|                                                                                                    |                  |             |
|                                                                                                    | Contabilidad     | Ctrl+C      |
| 2 ^                                                                                                    | Cuentas X Cobrar | Ctrl+A      |
| 1 2 Palance de prueba(3)                                                                                                    | Cuentas X Pagar  | Ctrl+P      |
|                                                                                                    | Inventario       | Ctrl+I      |
| recia proceso. 12/19/2014                                                                                                    | Compras Crédito  | Ctrl+O      |
| Fecha Inicial 01/09/2014 G Fecha Final 12/09/2014 G                                                                                                    | Facturas Crédito | Ctrl+F      |
| Tipo de Nivel: 1. Cuentas 💌                                                                                                    | P.O.S            | Ctrl+U      |
| Cuenta Inicial: 1. Cuenta Final: 99999999                                                                                                    | Nomina           | Ctrl+N      |
| Costo Inicial: 2. Subcuentas<br>Costo Inicial: 3. Auxiliares<br>Informe Enviar Excel Cerrar  0 2008 -2013 Creation - Enter B.G Fenix BG SAS, Reservados todos los derechos. Version: 2.0.41884 de 02/09/2014 |                  | 1143        |
|                                                                                                    | -5 🔦 🕼 🖻 📊 👔     | 2/09/2014 💻 |
| a so pulso ol botón <b>olocutor</b> y fóniy nos mostrora                                                                                                    | on la c          | nrilla      |

 g. se pulsa el botón ejecutar y fénix nos mostrara en la grilla los movimientos según la información que le hallamos dado

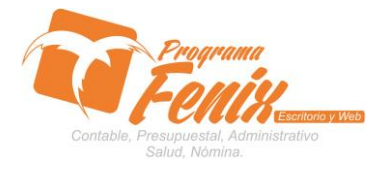

## PROTOCOLO MAESTROS BÁSICOS DE POS

|                               |                 |          | ucintus                                    |                |                |               |               |                |                |                                 |
|-------------------------------|-----------------|----------|--------------------------------------------|----------------|----------------|---------------|---------------|----------------|----------------|---------------------------------|
| 🚏 Report Preview : Balance de | Prueba          |          |                                            |                |                |               |               |                |                | _ <del>_</del> _ <del>/</del> × |
|                               | ← → →           | ⇒ ¥      | 1 5 6 6 1                                  | Qose           |                |               |               |                |                |                                 |
| ThumbNails Search Results     | _1              | MODULO I | E CONTABLLIDAD                             |                |                |               |               |                |                | -                               |
| 1                             |                 |          |                                            |                |                |               |               |                |                |                                 |
|                               |                 | HONDA SI | ORE                                        |                |                |               |               |                |                |                                 |
|                               |                 | BALANCE  | DE PRUEBA A septiembre                     | DE 2014        |                |               | Centro        | de Costo: 01   | .01 a 9999     |                                 |
|                               |                 |          |                                            | SALDO Z        | INTERIOR       | MOVINI        | ENTOS         | SALDO A        | CTUAL          |                                 |
|                               |                 | CUENTA   | NOMBRE                                     | DEBITO         | CREDITO        | DEBITO        | CREDITO       | DEBITO         | CREDITO        |                                 |
|                               |                 | 11       | DISPONIBLE                                 | 6.799.270,00   | 0,00           | 4.010.000,00  | 3.890.000,00  | 6.919.270,00   | 0,00           |                                 |
|                               |                 | 1105     | CAJA                                       | 6.799.270,00   | 0,00           | 4.010.000,00  | 3.890.000,00  | 6.919.270,00   | 0,00           |                                 |
|                               |                 | 13       | DEUDORES                                   | 0,00           | 157.892.291,00 | 12.790.000,00 | 1.434.500,00  | 0,00           | 146.536.791,00 |                                 |
|                               |                 | 1305     | CLIENTES                                   | 253.265.438,00 | 0,00           | 12.790.000,00 | 1.232.500,00  | 264.822.938,00 | 0,00           |                                 |
|                               |                 | 1330     | ANTICIPOS Y AVANCES                        | 0,00           | 411.157.729,00 | 0,00          | 202.000,00    | 0,00           | 411.359.729,00 |                                 |
|                               |                 | 14       | INVENTARIOS                                | 5.546.943,00   | 0,00           | 12.560.450,00 | 10.470.517,00 | 7.636.876,00   | 0,00           |                                 |
|                               |                 | 1435     | MERCANCIAS NO FABRICADAS<br>POR LA EMPRESA | 5.546.943,00   | 0,00           | 12.560.450,00 | 10.470.517,00 | 7.636.876,00   | 0,00           |                                 |
|                               |                 | 15       | PROPIEDADES PLANTA Y EQUIPO                | 1.298.451,00   | 0,00           | 0,00          | 0,00          | 1.298.451,00   | 0,00           |                                 |
|                               |                 | 1512     | MAQUINARIAS Y EQUIPOS EN<br>MONTAJE        | 1.298.451,00   | 0,00           | 0,00          | 0,00          | 1.298.451,00   | 0,00           |                                 |
|                               |                 | 22       | PROVEEDORES                                | 0,00           | 120.442,00     | 1.200.000,00  | 14.400.671,00 | 0,00           | 13.321.113,00  |                                 |
|                               |                 | 2205     | PROVEEDORES NACIONALES                     | 0,00           | 120.442,00     | 1.200.000,00  | 14.400.671,00 | 0,00           | 13.321.113,00  |                                 |
|                               |                 | 23       | CUENTAS FOR PAGAR                          | 0,00           | 134.568,00     | 0,00          | 49.950,00     | 0,00           | 184.518,00     |                                 |
|                               |                 | 2335     | COSTOS Y GASTOS FOR PAGAR                  | 0,00           | 0,00           | 0,00          | 49.950,00     | 0,00           | 49.950,00      |                                 |
|                               |                 | 2365     | RETENCION EN LA FUENTE                     | 0,00           | 134.568,00     | 0,00          | 0,00          | 0,00           | 134.568,00     |                                 |
|                               |                 | 24       | IMFUESTOS, GRAVAMENES Y<br>TASAS           | 0,00           | 47.300.827,00  | 2.578.773,00  | 2.479.999,00  | 0,00           | 47.202.053,00  |                                 |
|                               |                 | 2408     | IMPOVENTAS POR PAGAR                       | 0,00           | 47.300.827,00  | 2.578.773,00  | 2.479.999,00  | 0,00           | 47.202.053,00  |                                 |
|                               |                 | 28       | OTROS PASIVOS                              | 4.400.000,00   | 0,00           | 1.300.000,00  | 0,00          | 5.700.000,00   | 0,00           |                                 |
|                               |                 | 2805     | ANTICIPOS Y AVANCES<br>RECIBIDOS           | 4.400.000,00   | 0,00           | 1.300.000,00  | 0,00          | 5.700.000,00   | 0,00           |                                 |
|                               |                 | 31       | CAPITAL SOCIAL                             | 7.000.000,00   | 0,00           | 0,00          | 0,00          | 7.000.000,00   | 0,00           |                                 |
|                               |                 | 3115     | APORTES SOCIALES                           | 7.000.000,00   | 0,00           | 0,00          | 0,00          | 7.000.000,00   | 0,00           |                                 |
|                               |                 | 41       | INGRESOS OPERACIONALES.                    | 0,00           | 648.368.812,00 | 0,00          | 15.900.000,75 | 0,00           | 664.268.812,75 |                                 |
|                               |                 | 4135     | COMERCIO AL POR MAYOR Y AL                 | 0,00           | 661.111.598,00 | 0,00          | 15.900.000,75 | 0,00           | 677.011.598,75 | -                               |
| 0% Page 1 of 1 Ba             | lance de Prueba |          |                                            |                |                |               |               |                |                |                                 |
| Marinicio 🕌 🔊                 |                 |          |                                            |                |                |               |               |                | ES 🗴 👍 🕞 🐂     | 11:45                           |

# h. Cuentas

## i. Subcuentas

| 🚏 Report Preview : Balance de Pro | ueba |                                 |                                                 |                |                |               |               |                |                | _ 8 ×                 |
|-----------------------------------|------|---------------------------------|-------------------------------------------------|----------------|----------------|---------------|---------------|----------------|----------------|-----------------------|
|                                   | → →  | ⇒ ₩                             | 0 3 8 6 1                                       | Close          |                |               |               |                |                |                       |
| ThumbNatic Search Results         |      | MODULO D<br>HONDA ST<br>BALANCE | E CONTABILIDAD<br>ORE<br>DE PRUEEA A septiembre | DE 2014        |                |               | Centro        | ) de Costo: 01 | .01 a 9999     | <u> </u>              |
|                                   |      | =                               |                                                 | SALDO A        | NTERTOR        | NOVINI        | FNTOS         | SALDO Z        | CTUAL.         |                       |
|                                   |      | CUENTA                          | NOMBRE                                          | DEBITO         | CREDITO        | DEBITO        | CREDITO       | DEBITO         | CREDITO        |                       |
|                                   |      | 11                              | DISPONIBLE                                      | 6.799.270,00   | 0,00           | 4.010.000,00  | 3.890.000,00  | 6.919.270,00   | 0,00           |                       |
| 2                                 |      | 1105                            | CAJA                                            | 6.799.270,00   | 0,00           | 4.010.000,00  | 3.890.000,00  | 6.919.270,00   | 0,00           |                       |
|                                   |      | 110505                          | CAJA GENERAL                                    | 6.799.270,00   | 0,00           | 4.010.000,00  | 3.890.000,00  | 6.919.270,00   | 0,00           |                       |
|                                   |      | 13                              | DEUDORES                                        | 0,00           | 157.892.291,00 | 12.790.000,00 | 1.434.500,00  | 0,00           | 146.536.791,00 |                       |
|                                   |      | 1305                            | CLIENTES                                        | 253.265.438,00 | 0,00           | 12.790.000,00 | 1.232.500,00  | 264.822.938,00 | 0,00           |                       |
|                                   |      | 130505                          | NACIONALES                                      | 253.265.438,00 | 0,00           | 12.790.000,00 | 1.232.500,00  | 264.822.938,00 | 0,00           |                       |
|                                   |      | 1330                            | ANTICIPOS Y AVANCES                             | 0,00           | 411.157.729,00 | 0,00          | 202.000,00    | 0,00           | 411.359.729,00 |                       |
| 1. m.                             |      | 133005                          | A PROVEDORES                                    | 0,00           | 411.157.729,00 | 0,00          | 202.000,00    | 0,00           | 411.359.729,00 |                       |
|                                   |      | 14                              | INVENTARIOS                                     | 5.546.943,00   | 0,00           | 12.560.450,00 | 10.470.517,00 | 7.636.876,00   | 0,00           |                       |
|                                   |      | 1435                            | MERCANCIAS NO FABRICADAS<br>FOR LA EMPRESA      | 5.546.943,00   | 0,00           | 12.560.450,00 | 10.470.517,00 | 7.636.876,00   | 0,00           |                       |
|                                   |      | 143501                          | MERCANCIA NO FABRICADA POR<br>LA EMPRESA        | 5.546.943,00   | 0,00           | 12.560.450,00 | 10.470.517,00 | 7.636.876,00   | 0,00           |                       |
|                                   |      | 15                              | PROPIEDADES PLANTA Y EQUIPO                     | 1.298.451,00   | 0,00           | 0,00          | 0,00          | 1.298.451,00   | 0,00           |                       |
|                                   |      | 1512                            | MAQUINARIAS Y EQUIPOS EN<br>MONTAJE             | 1.298.451,00   | 0,00           | 0,00          | 0,00          | 1.298.451,00   | 0,00           |                       |
|                                   |      | 151230                          | FLOTA Y EQUIPO DE TRANSPORTE                    | 1.298.451,00   | 0,00           | 0,00          | 0,00          | 1.298.451,00   | 0,00           |                       |
|                                   |      | 22                              | PROVEEDORES                                     | 0,00           | 120.442,00     | 1.200.000,00  | 14.400.671,00 | 0,00           | 13.321.113,00  |                       |
|                                   |      | 2205                            | PROVEEDORES NACIONALES                          | 0,00           | 120.442,00     | 1.200.000,00  | 14.400.671,00 | 0,00           | 13.321.113,00  |                       |
|                                   |      | 220505                          | PROVEEDOR DE MATERIA PRIMA                      | 0,00           | 120.442,00     | 1.200.000,00  | 14.400.671,00 | 0,00           | 13.321.113,00  |                       |
|                                   |      | 23                              | CUENTAS FOR PAGAR                               | 0,00           | 134.568,00     | 0,00          | 49.950,00     | 0,00           | 184.518,00     |                       |
|                                   |      | 2335                            | COSTOS Y GASTOS POR PAGAR                       | 0,00           | 0,00           | 0,00          | 49.950,00     | 0,00           | 49.950,00      |                       |
|                                   |      | 233550                          | SERVICIOS PUBLICOS                              | 0,00           | 0,00           | 0,00          | 49.950,00     | 0,00           | 49.950,00      |                       |
|                                   |      | 2365                            | RETENCION EN LA FUENTE                          | 0,00           | 134.568,00     | 0,00          | 0,00          | 0,00           | 134.568,00     | <b>•</b>              |
| 0% Page                           |      |                                 |                                                 |                |                |               |               |                |                |                       |
| 灯 Inicio 🛛 🐫 🗾 🧝                  | i 🧿  | 🖭 🐲                             |                                                 |                |                |               |               |                | es 🔹 🕩 🔛       | 11:46<br>12/09/2014 💻 |

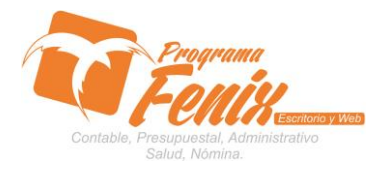

## PROTOCOLO MAESTROS BÁSICOS DE POS j. Auxiliares

| 🐌 Report Preview : Balance de Prueba |           |                                            |                |                |               |               |                |                | X                   |
|--------------------------------------|-----------|--------------------------------------------|----------------|----------------|---------------|---------------|----------------|----------------|---------------------|
|                                      | ⇒ ₩       | 0 5 6 6 🔒                                  | Close          |                |               |               |                |                |                     |
| ThumbNails Search Results            |           |                                            |                |                |               |               |                |                | ·                   |
| 1                                    | MODOLO DI | E CONTABILIDAD                             |                |                |               |               |                |                |                     |
|                                      | HONDA ST  | ORE                                        |                |                |               |               |                |                |                     |
|                                      | BALANCE   | DE PRUEBA A septiembre                     | DE 2014        |                |               | Centro        | de Costo: 01   | 01 a 9999      |                     |
|                                      |           |                                            | SALDO A        | NTERIOR        | MOVIMI        | ENTOS         | SALDO A        | CTUAL          |                     |
|                                      | CUENTA    | NOMBRE                                     | DEBITO         | CREDITO        | DEBITO        | CREDITO       | DEBITO         | CREDITO        |                     |
|                                      | 1         | NTWFT.                                     |                | 144 247 627 00 | 29 360 450 00 | 15 795 017 00 | 0.00           | 130 682 194 00 |                     |
|                                      | 11        | DISCOUTELE                                 | 6 799 270 00   | 144.247.027,00 | 4 010 000 00  | 3 990 000 00  | 6 919 270 00   | 130.002.134,00 |                     |
|                                      | 1105      | CT-TA                                      | 6 799 270 00   | 0,00           | 4.010.000,00  | 3 890 000 00  | 6 919 270 00   | 0,00           |                     |
|                                      | 110505    | CATA GENERAL                               | 6.799.270.00   | 0,00           | 4.010.000.00  | 3,890,000,00  | 6,919,270,00   | 0,00           |                     |
|                                      | 110505001 | CA-TA GENERAL                              | 6.799.270.00   | 0,00           | 4.010.000.00  | 3,890,000,00  | 6.919.270.00   | 0,00           |                     |
|                                      | 13        | DEUDORES                                   | 0.00           | 157.892.291.00 | 12,790,000,00 | 1,434,500,00  | 0.00           | 146.536.791.00 |                     |
|                                      | 1305      | CLIENTES                                   | 253,265,438,00 | 0.00           | 12,790,000,00 | 1,232,500,00  | 264,822,938,00 | 0.00           |                     |
|                                      | 1 30 50 5 | NACIONALES                                 | 253 265 438 00 | 0,00           | 12,790,000,00 | 1,232,500,00  | 264.822.938.00 | 0.00           |                     |
|                                      | 130505001 | CLIENTES                                   | 253,265,438,00 | 0,00           | 12,790,000,00 | 1,232,500,00  | 264.822.938.00 | 0,00           |                     |
|                                      | 1330      | ANTICIPOS Y AVANCES                        | 0,00           | 411.157.729,00 | 0,00          | 202.000,00    | 0,00           | 411.359.729,00 |                     |
|                                      | 133005    | A PROVEDORES                               | 0,00           | 411.157.729,00 | 0,00          | 202.000,00    | 0,00           | 411.359.729,00 |                     |
|                                      | 133005001 | ANTICIPO CUENTAS X PAGAR                   | 0,00           | 411.157.729,00 | 0,00          | 202.000,00    | 0,00           | 411.359.729,00 |                     |
|                                      | 14        | INVENTARIOS                                | 5.546.943,00   | 0,00           | 12.560.450,00 | 10.470.517,00 | 7.636.876,00   | 0,00           |                     |
| 3                                    | 1435      | MERCANCIAS NO FABRICADAS<br>POR LA EMPRESA | 5.546.943,00   | 0,00           | 12.560.450,00 | 10.470.517,00 | 7.636.876,00   | 0,00           |                     |
|                                      | 143501    | MERCANCIA NO FABRICADA POR<br>LA EMPRESA   | 5.546.943,00   | 0,00           | 12.560.450,00 | 10.470.517,00 | 7.636.876,00   | 0,00           |                     |
|                                      | 143501005 | INVENTARIO GRAV. 16%                       | 5.288.275,00   | 0,00           | 12.763.878,00 | 10.470.517,00 | 7.581.636,00   | 0,00           |                     |
|                                      | 143501010 | INVENTARIO NO GRAV.                        | 258.668,00     | 0,00           | -203.428,00   | 0,00          | 55.240,00      | 0,00           |                     |
|                                      | 15        | PROPIEDADES PLANTA Y EQUIPO                | 1.298.451,00   | 0,00           | 0,00          | 0,00          | 1.298.451,00   | 0,00           |                     |
|                                      | 1512      | MAQUINARIAS Y EQUIPOS EN<br>MONTAJE        | 1.298.451,00   | 0,00           | 0,00          | 0,00          | 1.298.451,00   | 0,00           |                     |
|                                      | 151230    | FLOTA Y EQUIPO DE TRANSPORTE               | 1.298.451,00   | 0,00           | 0,00          | 0,00          | 1.298.451,00   | 0,00           |                     |
|                                      | 151230001 | FLOTA Y EQUIPO DE TRANSPORTE               | 1.298.451,00   | 0,00           | 0,00          | 0,00          | 1.298.451,00   | 0,00           |                     |
|                                      | 2         | NIVEL                                      | 0,00           | 43.155.837,00  | 5.078.773,00  | 16.930.620,00 | 0,00           | 55.007.684,00  |                     |
|                                      | 22        | FROVEEDORES                                | 0,00           | 120.442,00     | 1.200.000,00  | 14.400.671,00 | 0,00           | 13.321.113,00  | -                   |
| 0% Page                              |           |                                            |                |                |               |               |                |                |                     |
| 🎦 Inicio 🛛 📇 🙆 🚺                     | 🖭 🞾       |                                            |                |                |               |               |                | es  * 👍 🖻 🖬    | 11:47<br>12/09/2014 |